# 1 Configuración e instalación do escenario básico 6.1

Antes de facer cousas máis complexas, vaise facer o mínimo no servidor **win2k3-00** para configuralo e con usuarios e as súas carpetas persoais. Tamén funciona con servidores Windows 2008. Posto que o obxectivo deste apartado é conectar un equipo Ubuntu ó dominio de Windows, non se axustarán os permisos das carpetas dos usuarios, pero recoméndase que si se faga nun sistema real, para iso seguir o punto 8 do curso de Windows e Active Directory.

#### 1.1 Sumario

- 1 Escenario de partida
- 2 Crear e compartir carpeta usuarios
- 3 Alta usuarios en Active Directory
- 4 Configurar SADMS en equipo cliente01
- 5 Iniciar sesión cun usuario do dominio

# 1.2 Escenario de partida

Partindo do escenario 6.1 deste apartado VI, vaise configurar o servidor Windows **win2k3-00** e o equipo Ubutu Desktop **cliente01**, sen apenas tocar un ficheiro de configuración.

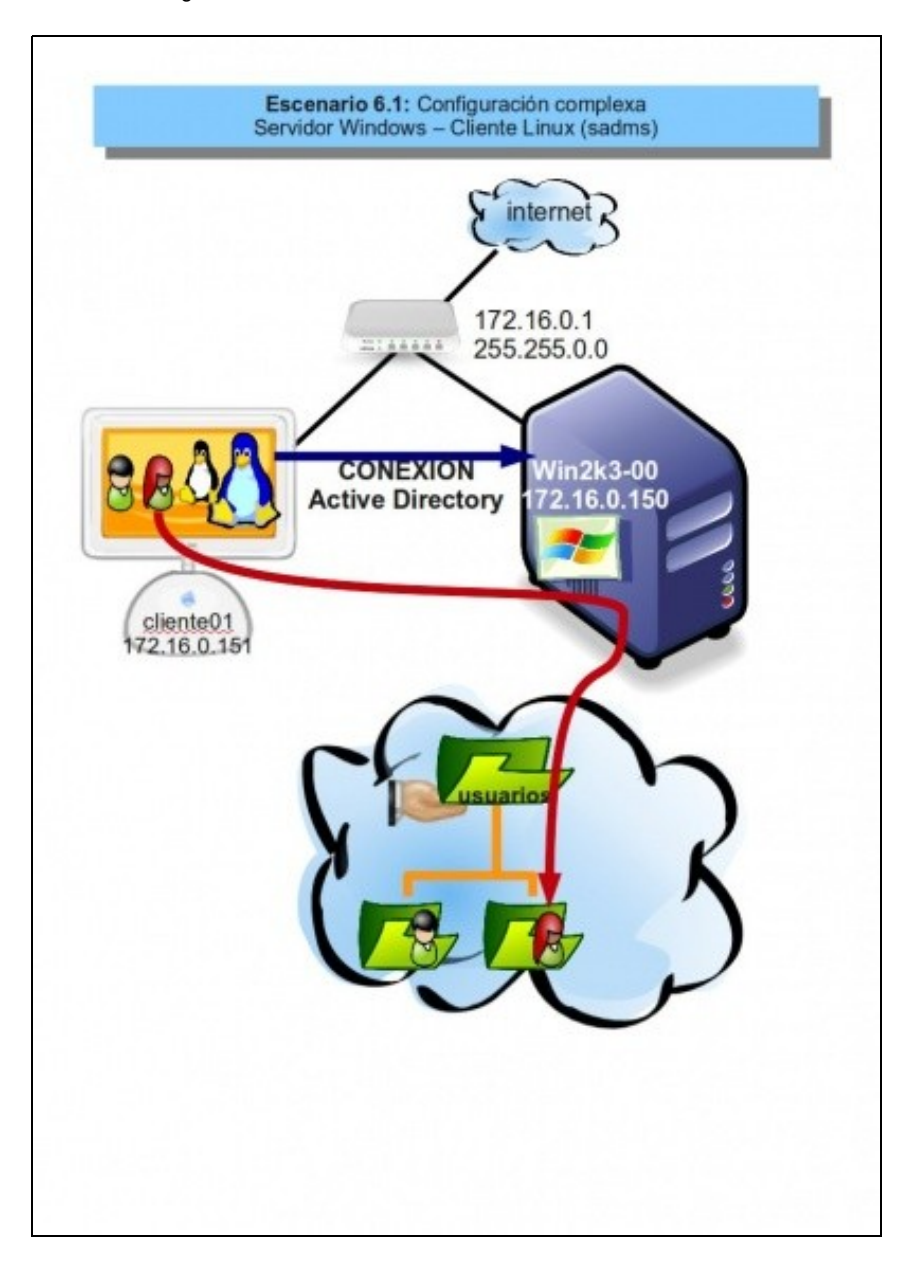

# 1.3 Crear e compartir carpeta usuarios

- No equipo win2k3-00 crear a carpeta C:\usuarios, cos axuste dos permisos da ACL de seguridade que trae por defecto. Nesta carpeta crearanse ás carpetas persoais dos usuarios a medida que se van creando.
- Compartir a carpeta co nome de usuarios

| piedad             | es de usuario                                            | 05                                                                                            | ? ×  |
|--------------------|----------------------------------------------------------|-----------------------------------------------------------------------------------------------|------|
| General            | Compartir Se                                             | eguridad   Personalizar                                                                       |      |
|                    | Puede compa<br>Para compart                              | artir esta carpeta con otros usuarios de la re<br>tirla, haga clic en Compartir esta carpeta. | ed.  |
|                    | o compartir e <u>s</u> ta<br>o <u>m</u> partir esta ca   | a carpeta<br>arpeta                                                                           |      |
| Recy               | so compartido:                                           | usuarios                                                                                      |      |
| Descr              | ipción:                                                  |                                                                                               |      |
| Límite             | de usuarios:                                             | Mágimo permitido     Permitir este nº de usuarios:                                            |      |
| Para es<br>carpeta | stablecer permis<br>a en la red, hag                     | sos de acceso a esta<br>a clic en Permisos.                                                   | :05] |
| Haga c<br>conexic  | lic en Configura<br>ón para modifica<br>ido sin conexión | ación sin<br>ar el uso del <u>Co</u> nfiguración sin cone<br>n.                               | xión |

\*Nos permisos de compartir asignarlle ó grupo Todos:Control Total.

| rmisos de usuarios                   |          | ?       |
|--------------------------------------|----------|---------|
| Permisos de los recursos compartidos |          |         |
| Nombres de grupos o usuarios:        |          |         |
| 🕵 Todos                              |          |         |
|                                      |          |         |
|                                      |          |         |
|                                      |          |         |
|                                      | Agregar  | Quitar  |
| <u>P</u> ermisos de Todos            | Permitir | Denegar |
| Control total                        | V        |         |
| Cambiar                              |          | 8       |
| Leer                                 | M        |         |
|                                      |          |         |
|                                      |          |         |
|                                      |          |         |
|                                      |          |         |
| Ácentar                              | Cancelar | Aplicar |

# 1.4 Alta usuarios en Active Directory

Vanse crear dous usuarios paz (profesora) e pol (alumno de asi1). Ir ó menú Inicio->Ferramentas Administrativas->Usuarios e equipos de Active Directory.

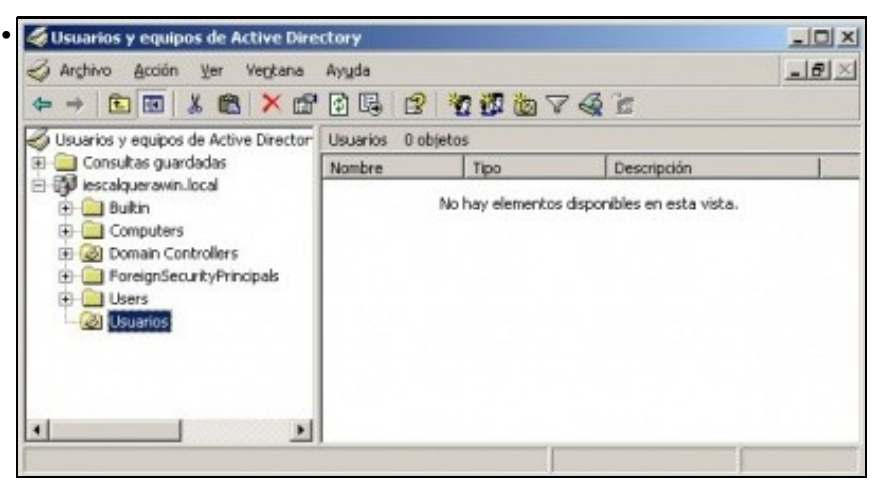

Crear unha unidade organizativa **usuarios** dentro do dominio **iescalquerawin.local**. Isto non é necesario, pero axuda a ter organizados os usuarios e grupos que os administradores do sistema van creando.

| Nombre:                                                                                                    | Iniciales:                                                              |
|----------------------------------------------------------------------------------------------------|-------------------------------------------------------------------------|
| Apglidos:                                                                                                    |                                                                         |
| Nombre completo: Profe                                                                                                    | - Pin Pan, Paz                                                          |
| Nombre de inicio de sesión d                                                                                                    | e usuario;                                                              |
| paz                                                                                                    | @iescalquerawin.local                                                   |
| Nombre de inicio de sesión d                                                                                                    | e usuario (anterior a <u>W</u> indows 2000):                            |
| IESCALQUERAWIN\                                                                                                    | paz                                                                     |
|                                                                                                    |                                                                         |
| r a usuaria profesora: <b>Pr</b><br>vo objeto - Usuario                                                                                                    | ofe - Pin Pan, Paz, co nome de usuario pa                               |
| r a usuaria profesora: Pr<br>vo objeto - Usuario<br>Crear en: iesca                                                                                                    | ofe - Pin Pan, Paz, co nome de usuario paz                              |
| r a usuaria profesora: Pr<br>vo objeto - Usuario<br>Crear en: iesca<br>Contraseña:                                                                                                    | ofe - Pin Pan, Paz, co nome de usuario paz                              |
| r a usuaria profesora: Pr<br>vo objeto - Usuario<br>Crear en: iesca<br>Contraseña:<br>Contraseña:                                                                                                    | ofe - Pin Pan, Paz, co nome de usuario paz                              |
| r a usuaria profesora: Pr<br>vo objeto - Usuario<br>Crear en: iesca<br>Contraseña:<br>Contraseña:                                                                                                    | ofe - Pin Pan, Paz, co nome de usuario paz<br>alquerawin.local/Usuarios |
| r a usuaria profesora: Pr<br>vo objeto - Usuario<br>Crear en: iesca<br>Contraseña:<br>Contraseña:<br>Confirmar contraseña:                                                                                                    | ofe - Pin Pan, Paz, co nome de usuario paz<br>alquerawin.local/Usuarios |
| r a usuaria profesora: Pr<br>vo objeto - Usuario<br>Crear en: iesca<br>Contraseña:<br>Contraseña:<br>El usuario debe cambiar l<br>El usuario debe cambiar l<br>El usuario no puede cam                                                         | ofe - Pin Pan, Paz, co nome de usuario paz<br>alquerawin.local/Usuarios |
| r a usuaria profesora: Pr<br>vo objeto - Usuario<br>Crear en: iesca<br>Contraseña:<br>Contraseña:<br>El usuario debe cambiar l<br>El usuario debe cambiar l<br>El usuario no puede cam<br>La contraseña nunca car<br>La cuenta está gestabilit | ofe - Pin Pan, Paz, co nome de usuario paz<br>alquerawin.local/Usuarios |

Contrasinal abc123. e que non teña que cambiala a primeira vez que inicie sesión.

| <u>R</u> uta de acceso              | al perfit     |              |                  |   |  |
|-------------------------------------|---------------|--------------|------------------|---|--|
| Secuencia de o<br>de inicio de sesi | omandos<br>ón |              |                  |   |  |
| Carpeta particula                   | -             |              |                  |   |  |
| C Ruta de aco                       | esg local     |              |                  |   |  |
| <ul> <li>Conectar:</li> </ul>       | Z: 💌 #        | Wwin2k3-00Vu | suarios\/Cuserna | n |  |
|                                     |               |              |                  |   |  |
|                                     |               |              |                  |   |  |
|                                     |               |              |                  |   |  |
|                                     |               |              |                  |   |  |

Unha vez creada a usuaria, facer dobre clic nela, e ir á solapa: **Perfil**. Indicarlle unha letra de unidade para a carpeta persoal, e que apunte a \\win2k3-00\usuarios\%username%. Aceptar as modificacións.

| Nombre:                       | Iniciales                | - |
|-------------------------------|--------------------------|---|
| Ap <u>e</u> lidos:            | 1 monutes.               | - |
| Ngmbre completo:              | ASI1-Alum - Zas Zas, Pol | - |
| Nombre de inicio de se        | eión de usuario:         |   |
| Trombre de Incio de se        |                          | - |
| pol                           | @iescalquerawin.local    | 4 |
| pol<br>Nombre de inicio de se | ©iescalquerawin.local    | - |

Premer co botón dereito sobre a usuaria **paz** e premer en **copiar** para crear o usuario **ASI1-Alum - Zas Zas, Pol** con nome de usuario **pol** e contrasinal **abc123.** 

| Usuarios y equipos de Active Dire                                                                                                    | ctory                                                |                    |            |  |  |
|----------------------------------------------------------------------------------------------------|------------------------------------------------------|--------------------|------------|--|--|
|                                                                                                    | Ayuda                                                |                    | <u>_8×</u> |  |  |
| ✓ Usuarios y equipos de Active Director                                                                                                    | Usuarios 2 objetos                                   |                    |            |  |  |
|                                                                                                    | Nombre /                                             | Tipo               |            |  |  |
| lescaiquerawin.local     lescaiquerawin.local     lescaiquerawin.local     lescaiquerawin.local     loright Builtin     lescaiquerawin.local     loright Builtin     loright Builtin     loright Builtin     loright Builtin     loright Builtin     loright Builtin     loright Builtin     loright Builtin     loright Builtin     loright Builtin | 🖸 ASI1-Alum - Zas Zas, Pol<br>🖸 Profe - Pin Pan, Paz | Usuario<br>Usuario |            |  |  |
| <u></u>                                                                                                    | x[                                                   |                    | <u>.</u>   |  |  |

Usuarios creados na Unidade Organizativa Usuarios.

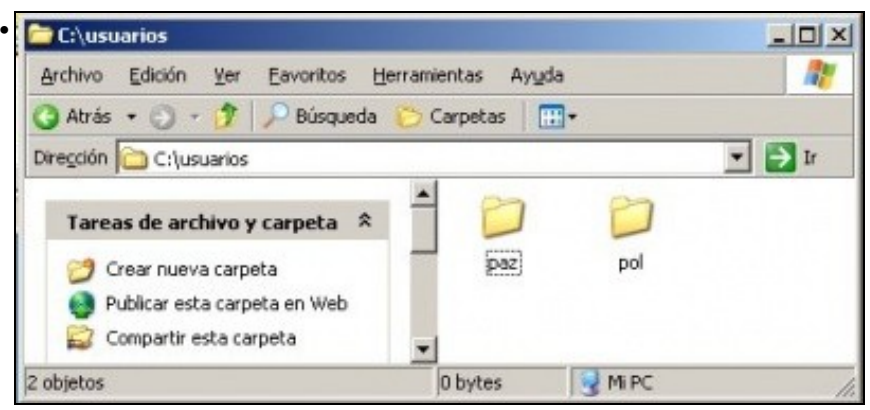

Se todo foi ben, en c:\usuarios ou \\win2k3-00\usuarios debería haber unha carpeta persoal por cada usuario. Non se lles van axustar os permisos, pero nun contorno real si se debería facer como se remenda no curso enriba referenciado.

### 1.5 Configurar SADMS en equipo cliente01

Vaise configurar SADMS para incluír o equipo cliente01 no dominio iescalquerawin.local

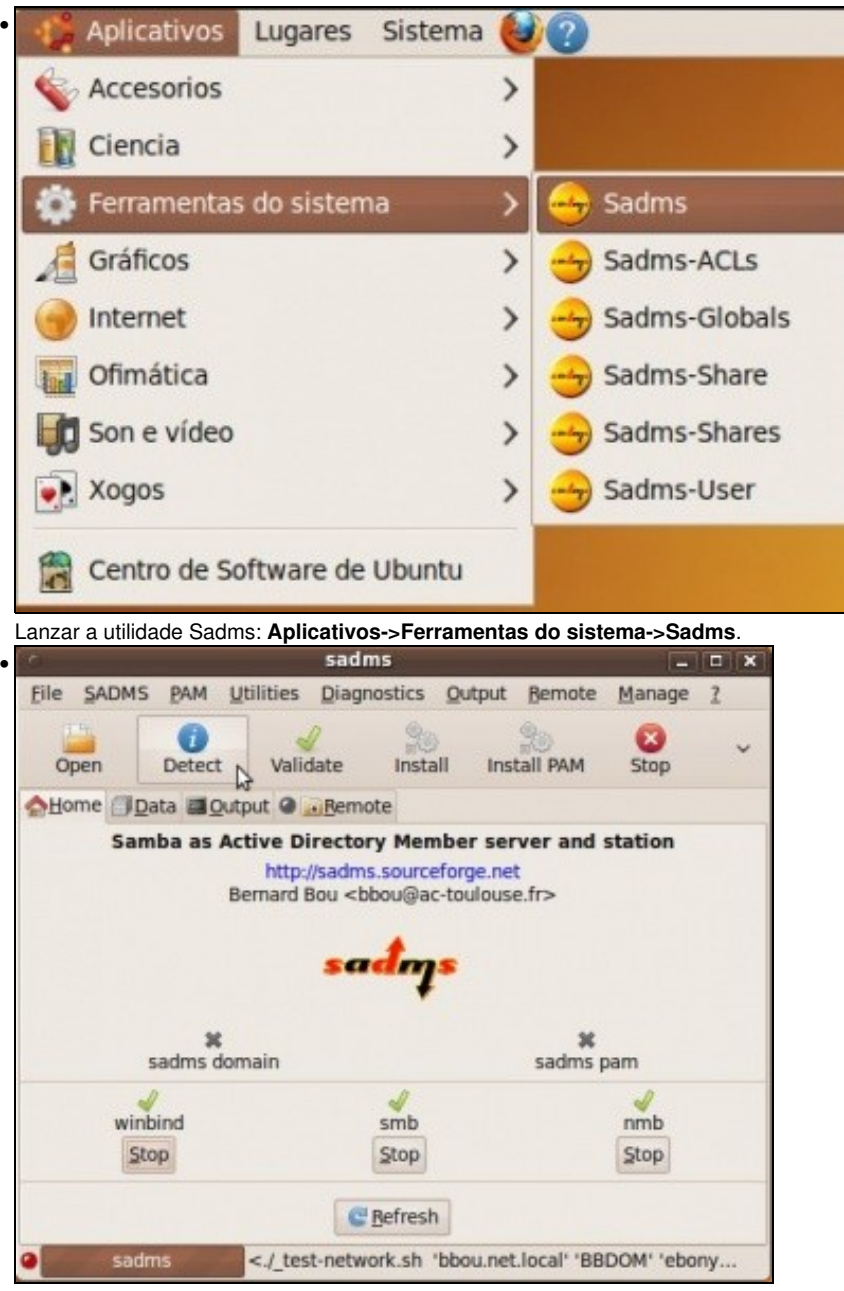

Premer sobre o botón Detect, deste xeito detéctase...

|                               | sadms                          | ×           |
|-------------------------------|--------------------------------|-------------|
| Eile SADMS BAM Utilities      | Diagnostics Output Bemote Mana | ge <u>2</u> |
| Open Detect Valida            | ate Install Install PAM Stop   | ~           |
| Ame Data Qutput Q             | Bemote                         |             |
| DNS                           | iescalquerawin.local           | •           |
| realm                         | IESCALQUERAWIN.LOCAL           | •           |
| kdc                           | win2k3-00                      | •           |
| this domain's Netbios name    |                                |             |
| this host's Netbios name      | cliente01                      | •           |
| Domain users group            | Domain Users                   | •           |
| Hosts allow                   | 172.16.0.0/255.255.0.0         | •           |
| OU to place host in           | Computers                      | optional    |
| WINS server                   |                                | opt@nal     |
| Domain administrator login    |                                |             |
| Domain administrator password |                                | 9           |

.

•

... o servidor DNS, de dominio, nome de equipo, etc. Se ó premer en **DETECT** non se cubren os campos da imaxe, entón débense revisar os ficheiros de configuración de Ubuntu Desktop.

|                               | sadms                          | - • ×       |  |
|-------------------------------|--------------------------------|-------------|--|
| Eile SADMS BAM Utilities      | Diagnostics Output Remote Mana | ge <u>?</u> |  |
| Open Detect Valida            | te Install Install PAM Stop    | ~           |  |
| Ame Data Output O             | Bemote                         |             |  |
| DNS                           | iescalquerawin.local           | •           |  |
| realm                         | IESCALQUERAWIN.LOCAL           |             |  |
| kdc                           | win2k3-00                      | •           |  |
| this domain's Netbios name    | IESCALQUERAWIN                 |             |  |
| this host's Netbios name      | cliente01                      | •           |  |
| Domain users group            | Domain Users                   | ۲           |  |
| Hosts allow                   | 172.16.0.0/255.255.0.0         | •           |  |
| OU to place host in           |                                | optional    |  |
| WINS server                   |                                | optional    |  |
| Domain administrator login    | administrador                  | •           |  |
| Domain administrator password | *****                          | •           |  |
| sadms errors                  |                                |             |  |

Configurar o nome NETBIOS: **IESCALQUERAWIN**, na unidade organizativa (OU), deixar en branco. Configurar un usuario e contrasinal de win2k3-00 que teña dereitos para incluír unha estación no dominio **iescalquerawin.local**.

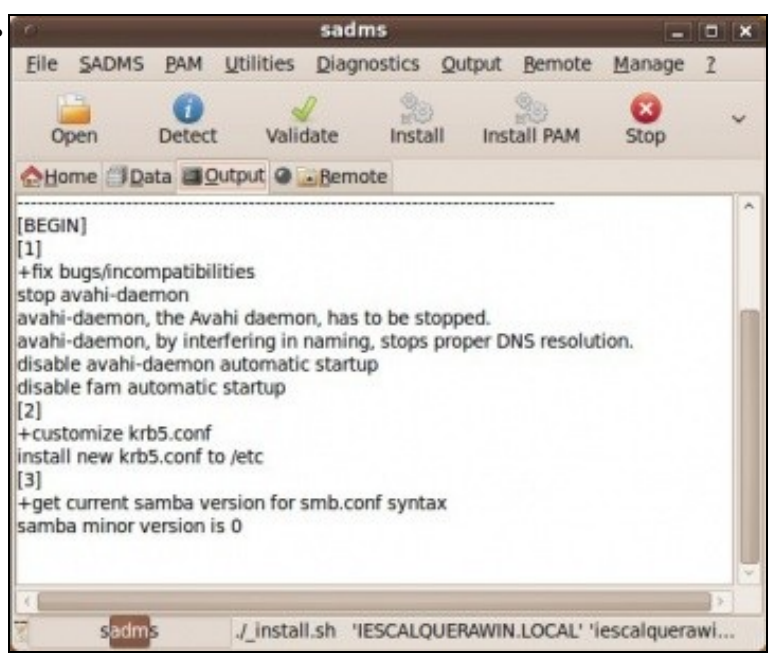

Ó premer en **INSTALL** e logo ir a solapa **output** para comprobar a saída. Son 11 pasos. Se se chegou ao final dos 11 pasos cun símbolo de OK e con advertencias, tamén debería valer.

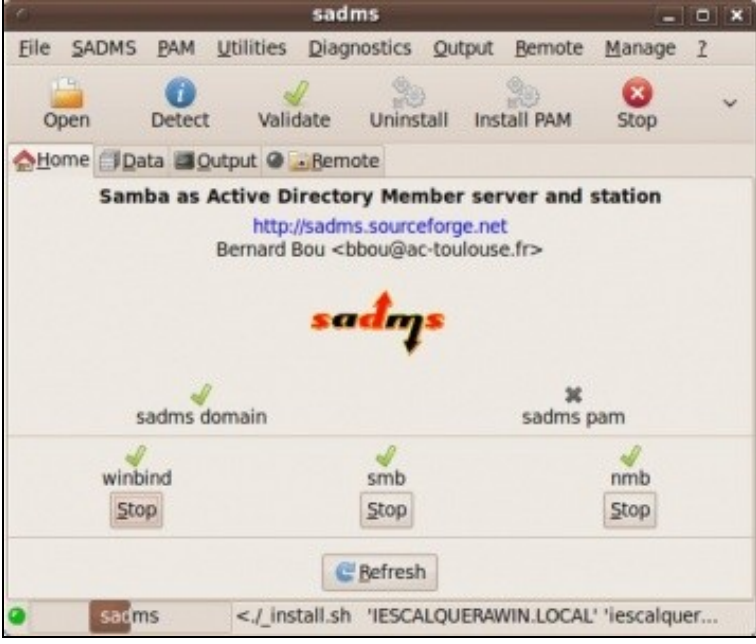

Na solapa **Home** pódese observar, que están tódolos servizos levantados salvo os de PAM. Agora pódese comprobar no equipo cliente, que os usuarios do dominio están accesibles en **cliente01**: **getent passwd** debe devolver os usuarios do equipo e ó final ós do dominio.

| 0             |                | sadms                 |                 |                      | -                  |      |
|---------------|----------------|-----------------------|-----------------|----------------------|--------------------|------|
| Eile SA       | DMS BAM Utili  | ties <u>D</u> iagnost | ics Qu          | tput <u>B</u> ernote | Manage             | 1    |
| Open          | Detect         | Validate Ur           | 200<br>ninstall | Install PAM          | Stop               | ~    |
| <u>⇔H</u> ome | Data Qutput    | @ Bemote              |                 |                      |                    |      |
|               | Samba as Activ | 0                     | SADM            | IS connect           | 1                  | ×    |
|               |                | home serve            | r: win2k        | 3-00                 |                    |      |
|               | Berr           | home share            | usuari          | 05/*                 |                    |      |
|               |                |                       | (use *          | as macro for lo      | gged in us         | ier) |
|               |                |                       |                 | Cancel               | <mark>√ Q</mark> k |      |
|               | sadms domai    | n                     |                 | ¥<br>sadms j         | pam                | _    |
|               | winbind        | sm                    | nb              |                      | nmb                |      |
|               | Stop           | Sto                   | qq              |                      | Stop               |      |
|               |                | C Bef                 | resh            |                      |                    |      |
| 0             | sadms <        | _cat-pamconf.         | sh> tern        | ninated with st      | atus 0             |      |

.

Agora toca, permitir ós usuarios do dominio iniciar sesión no equipo cliente01. Premer en Install PAM, indicar o nome do servidor win2k3-00 que comparte as carpetas do usuario e a ruta para chegar a elas usuarios/\*, o \* substitúe ó usuario. Se se desexan comprobar que cambios se fan nos arquivos de PAM, premer en PAM->View PAM services.

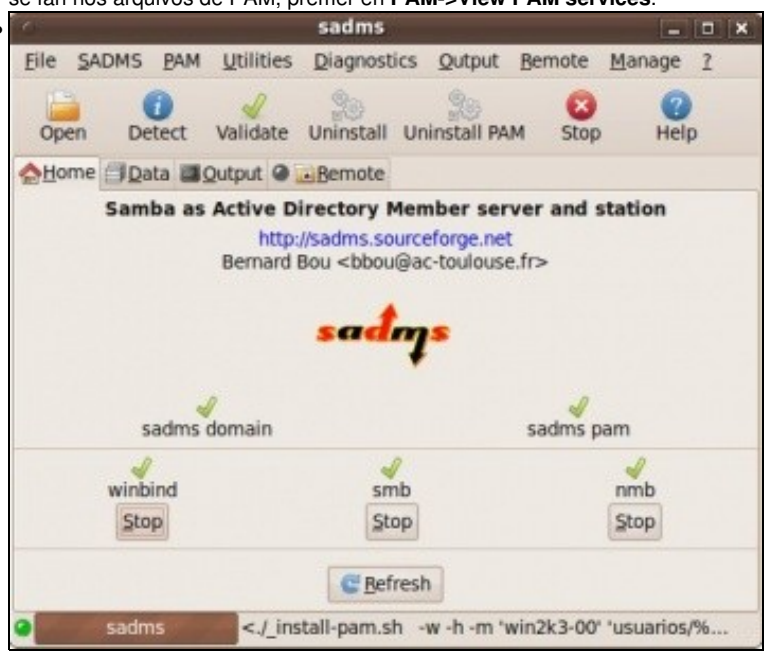

Sadms ten tódolos servizos activados. Se se preme no menú **PAM->View Settings**, pódese ver que 2 dos arquivos modificados son /etc/skel/.bash\_profile e /etc/X11/Xsession.d/99cifsmount. Compróbese o seu contido que se explicará no segundo escenario.

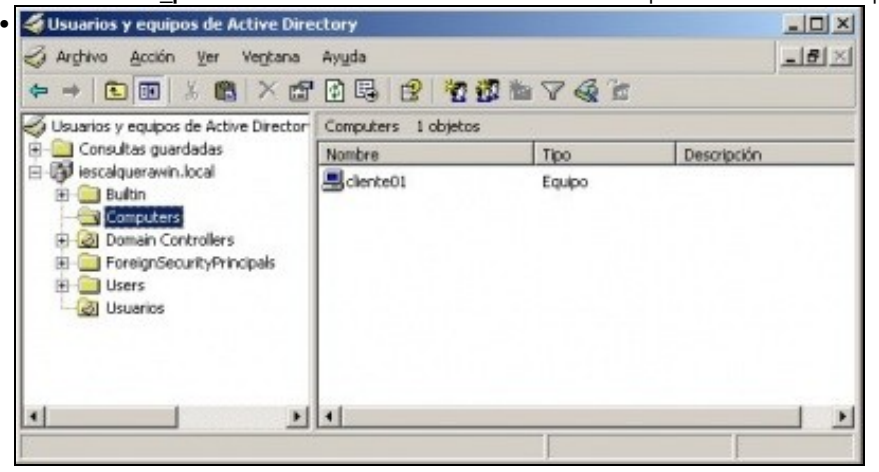

O equipo está dado de alta na Unidade Organizativa: Computers de Active Directory.

### 1.6 Iniciar sesión cun usuario do dominio

- · Reiniciar o equipo
- Entrar co usuario pol. Crearase a carpeta persoal de pol en /home e dentro hai un enlace net-home que apunta á carpeta persoal de pol en win2k3-00. net-home é un enlace simbólico que apunta a \$HOME/.cifsmount. .cifsmount explícase no seguinte escenario.

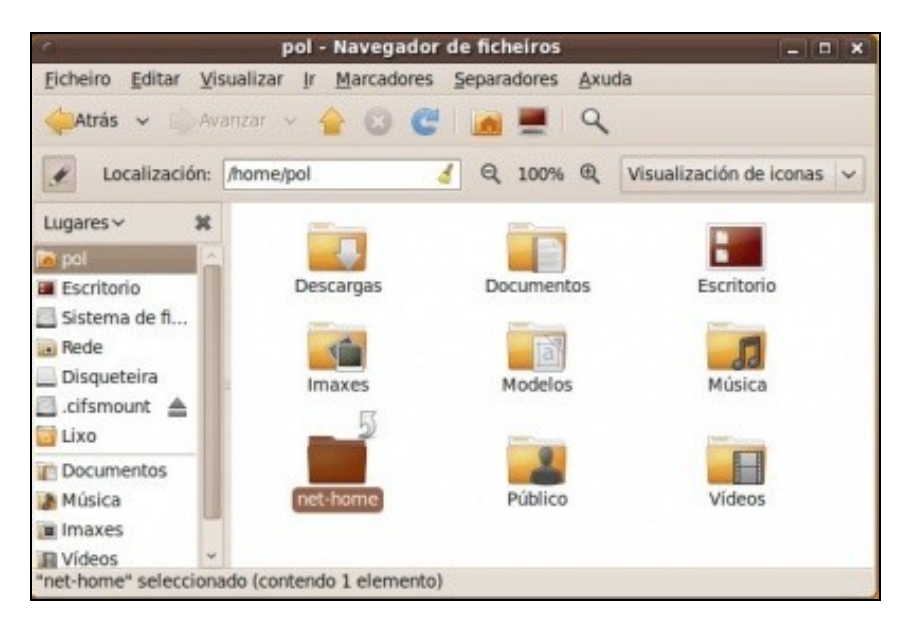

• Crear unha carpeta na carpeta persoal de rede de pol.

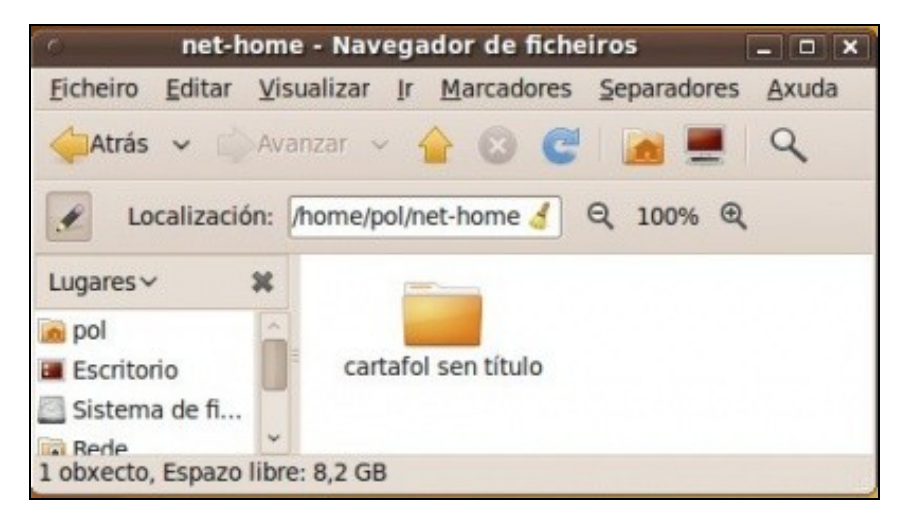

• Pódese observar a carpeta creada dentro da carpeta persoal de pol no servidor win2k3-00.

-- Antonio de Andrés Lema e Carlos Carrión Álvarez -- (28 feb 2010).